You can see how testing this DLL would be a manual effort - make a change, build the project, load the DLL, call each method (perhaps with multiple sets of test data), and figure out if the output is correct or not. This is where automated testing comes into play.

Make sure you're back in the mycalculator directory and create a new test project.

PS C:\Tools\mycalculator> dotnet new xunit -n Calculator.Tests The template "xUnit Test Project" was created successfully.

**i** <u>xUnit</u> is a free unit testing framework.

As before, add the test project to the main solution.

PS C:\Tools\mycalculator> dotnet sln add .\Calculator.Tests\
Project `Calculator.Tests\Calculator.Tests.csproj` added to the solution.

Move into the Calculator.Tests directory and add a reference to the main Calculator project.

PS C:\Tools\mycalculator> cd .\Calculator.Tests\

PS C:\Tools\mycalculator> dotnet add reference ..\Calculator\Calculator.csproj
Reference `..\Calculator\Calculator.csproj` added to the project.

Rename UnitTest1.cs to CalculatorTests.cs and open it for editing.

| PS C:\Tools\mycalculator\Calculator.Tests> ls     |                 |             |              |                                    |
|---------------------------------------------------|-----------------|-------------|--------------|------------------------------------|
| Directory: C:\Tools\mycalculator\Calculator.Tests |                 |             |              |                                    |
| Mode                                              | LastWriteTime   |             | Length       | Name                               |
|                                                   |                 |             |              |                                    |
| d                                                 | 14/11/2022      | 14:53       |              | obj                                |
| -a                                                | 14/11/2022      | 14:53       | 1006         | Calculator.Tests.csproj            |
| -a                                                | 14/11/2022      | 14:53       | 112          | UnitTest1.cs                       |
| -a                                                | 14/11/2022      | 14:53       | 19           | Usings.cs                          |
| PS C:\Tools\m                                     | nycalculator\Ca | lculator.Te | ests> move . | \UnitTest1.cs .\CalculatorTests.cs |

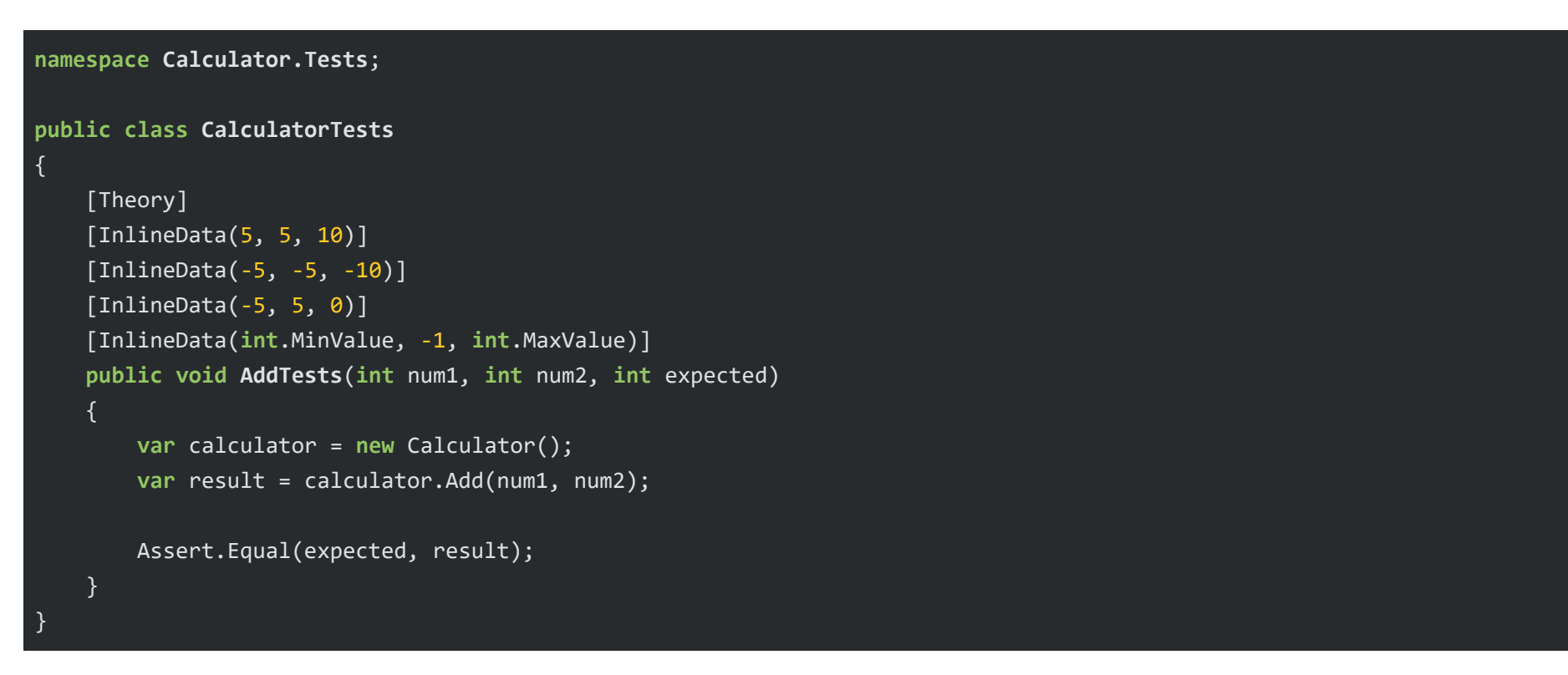

I don't want to dive too deep into what's happening, but here's a brief explanation. The body of AddTests is quite self-explanatory - we instantiate a new instance of Calculator, call the Add method and capture the output in a variable called result. The value of result is then compared against the value of expected.

If they match, the test passes. Otherwise, it will fail.

Furthermore, AddTests takes in num1, num2 and expected, which are provided by the InlineData declarations above it. This means this test will run a total of 4 times, each time with a different set of values.

To execute the tests, run dotnet test.

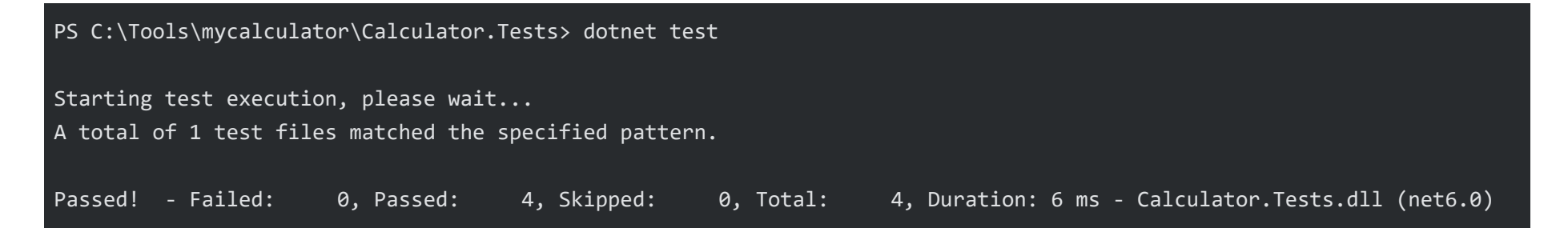

We can see that all 4 tests passed, and the process is much faster and more accurate than manual tests. As you can imaging, this benefit increases the more complex the project becomes.

Commit this project to GitLab.

PS C:\Tools\mycalculator> git add . && git commit -m "create calculator tests"
PS C:\Tools\mycalculator> git push -u origin main